Si conosce il nome utente, ma non si ricorda la password ed è necessario reimpostarla

Cliccare sul seguente link:

passwordreset.microsoftonline.com/.

Si conosce la password, ma si vuole cambiarla

- 1. Effettuare il login su <u>www.office.com/signin</u> e accedere con il nome utente e la password esistente dell'account dell'istituto di istruzione.
- 2. Scegliere Impostazioni 🏟 > Password.

|                                                                                                    | 🖍 🔅 ? Davide Mila                             | Davide Milano 🕞 |  |
|----------------------------------------------------------------------------------------------------|-----------------------------------------------|-----------------|--|
|                                                                                                    | Impostazioni                                  | ×               |  |
| Se questa opzione non<br>è visualizzata o non<br>funziona quando si fa clic<br>su di essa, l'organizzazione<br>impedisce la modifica<br>della password | Cerca in tutte le impostazioni                | ٩               |  |
|                                                                                                    | Tema<br>Tema predefinito                      | ~               |  |
|                                                                                                    | Pagina iniziale<br>Imposta la pagina iniziale | ~               |  |
|                                                                                                    | Notifiche<br>Attivato                         | ~               |  |
|                                                                                                    | Password<br>Cambiare la password.             |                 |  |
|                                                                                                    | Lingua e fuso orario<br>italiano (Italia)     | Ŷ               |  |

3. Apportare le modifiche e fare clic su **Salva**.

Le precedenti operazioni non sono andate a buon fine:

richiedere una nuova password esclusivamente all'indirizzo:

password@ic2serenatreviso.onmicrosoft.com

indicando nome, cognome, classe, sezione e plesso di frequenza dello studente ( es Mario Rossi , cl. 3E De Amicis)